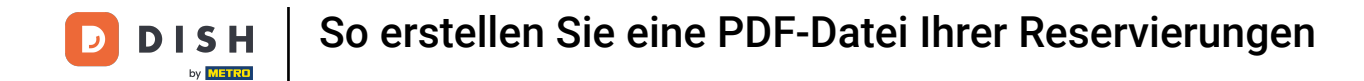

i

Willkommen beim Dashboard von DISH Reservation . In diesem Tutorial zeigen wir Ihnen, wie Sie eine PDF-Datei Ihrer Reservierungen erstellen.

| <b>DISH</b> RESERVATION                                |                                                       |                                  |                                            |                    | Bella Italia | ª ⊙   ₩           | <ul><li>•</li></ul> |
|--------------------------------------------------------|-------------------------------------------------------|----------------------------------|--------------------------------------------|--------------------|--------------|-------------------|---------------------|
| Reservations                                           | Have a walk-in customer? Receive<br>reservation book! | d a reservation request over pho | ne / email? Don't forget to add it to your | WALK-IN            | ADD          | RESERVATION       |                     |
| म Table plan                                           | Sun, 11 Dec                                           | - Sun, 11 Dec 🗯                  | All services                               |                    |              |                   | ~                   |
| 🛎 Guests                                               | You have no limits configured for                     | the selected date.               |                                            |                    |              | Add a new limit   | 5                   |
| Feedback                                               |                                                       | 0.0 mml to d                     |                                            | <b>#</b> 0         |              | - 0/5             |                     |
| 🗠 Reports                                              | All                                                   | Completed                        |                                            | <b>⊡</b> 0         | <b>2</b> 0   | <b>H</b> 0/5      |                     |
| 🌣 Settings 👻                                           |                                                       |                                  |                                            |                    |              |                   |                     |
|                                                        |                                                       |                                  | No reservations available                  |                    |              |                   |                     |
|                                                        | Print                                                 |                                  |                                            |                    |              |                   | 2                   |
| Too many guests in house?<br>Pause online reservations | Designed by Hospitality Digital GmbH. All righ        | its reserved.                    |                                            | FAQ   Terms of use | Imprint   I  | Data privacy   Pr | rivacy Settings     |

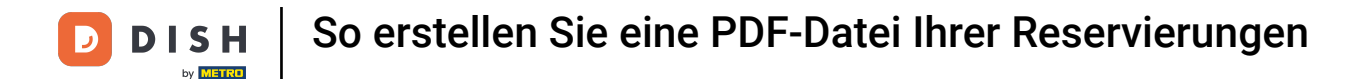

• Wählen Sie mithilfe der Kalenderfunktion das Datum oder den Zeitraum aus, den Sie in Ihren PDF-Export einbeziehen möchten .

| <b>DISH</b> RESERVATION                      |                                                      |                                    |                                         |                    | Bella Italia | a 🕤   齢 ~              |            |
|----------------------------------------------|------------------------------------------------------|------------------------------------|-----------------------------------------|--------------------|--------------|------------------------|------------|
| Reservations                                 | Have a walk-in customer? Receiv<br>reservation book! | ed a reservation request over phon | e / email? Don't forget to add it to yo | walk-IN            | ADD          | RESERVATION            |            |
| ₩ Menu                                       | Sun, 11 De                                           | c - Sun, 11 Dec 🗯                  | All services                            |                    |              | ~                      |            |
| <ul> <li>Guests</li> <li>Feedback</li> </ul> | You have no limits configured for                    | the selected date.                 |                                         | <b>#</b> 0         | ••• 0        | Add a new limit        |            |
| ≌ Reports<br>✿ Settings ◄                    |                                                      | Completed                          | Opcoming                                |                    |              | H 0/5                  |            |
|                                              |                                                      | ١                                  | lo reservations available               |                    |              |                        |            |
|                                              | Print                                                |                                    |                                         |                    |              |                        | ?          |
| Pause online reservations                    | Designed by Hospitality Digital GmbH. All rig        | hts reserved.                      |                                         | FAQ   Terms of use | Imprint   (  | Data privacy   Privacy | / Settings |

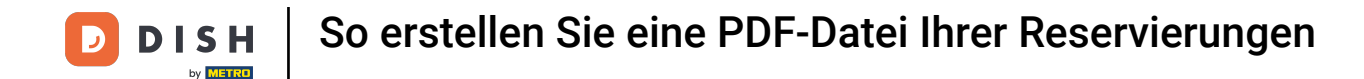

• Wählen Sie, ob Sie für das festgelegte Datum nur die abgeschlossenen , bevorstehenden oder alle Ihrer Reservierungen sehen möchten .

| <b>DISH</b> RESERVATION                                |                                                                                                    | Bella Italia 🕤 🛛 🏄 🗸 🕞                                         |
|--------------------------------------------------------|----------------------------------------------------------------------------------------------------|----------------------------------------------------------------|
| Reservations                                           | Have a walk-in customer? Received a reservation request over phone / email? Don't forget to add it to y reservation book! | your WALK-IN ADD RESERVATION                                   |
| Ħ Table plan                                           |                                                                                                    |                                                                |
| ¶ Menu                                                 | Mon, 12 Dec - Mon, 12 Dec     Image: All services                                                                         | ~                                                              |
| 🐣 Guests                                               | There is <b>1</b> active limit configured for the selected time period                                                    | Show more 🗸                                                    |
| Feedback                                               |                                                                                                    |                                                                |
| 🗠 Reports                                              | All     Completed     Opcoming                                                                                            | 🔁 0 🔹 0 🥅 0/5                                                  |
| 🌣 Settings 👻                                           |                                                                                                    |                                                                |
|                                                        | No reservations available                                                                                                 |                                                                |
|                                                        | Print                                                                                                    | 2                                                              |
| Too many guests in house?<br>Pause online reservations | Designed by Hospitality Digital GmbH. All rights reserved.                                                                | FAQ   Terms of use   Imprint   Data privacy   Privacy Settings |

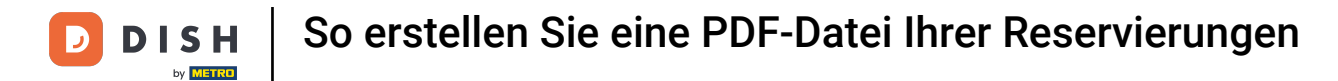

## • Klicken Sie anschließend auf Drucken .

| DISH RESERVATION                                       |                                                     |                               |                           | Bella Ita                    |                                 |
|--------------------------------------------------------|-----------------------------------------------------|-------------------------------|---------------------------|------------------------------|---------------------------------|
| Reservations                                           | Have a walk-in customer? Received reservation book! | a reservation request over ph | our WALK-IN A             | DD RESERVATION               |                                 |
| 🛏 Table plan                                           |                                                     |                               |                           |                              |                                 |
| 🎢 Menu                                                 | Mon, 12 Dec                                         | Mon, 12 Dec                   | All services              |                              | ~                               |
| 🐣 Guests                                               | There is <b>1</b> active limit configured fo        | or the selected time period   |                           |                              | Show more 🗸                     |
| 🕲 Feedback                                             |                                                     |                               |                           |                              |                                 |
| 🗠 Reports                                              | All                                                 | ⊖ Completed                   |                           | Ö 0 🖶 0                      | <b>H</b> 0/5                    |
| 🔹 Settings 👻                                           |                                                     |                               |                           |                              |                                 |
|                                                        |                                                     |                               | No reservations available |                              |                                 |
|                                                        | Print                                               |                               |                           |                              | 2                               |
| Too many guests in house?<br>Pause online reservations | Designed by Hospitality Digital GmbH. All right:    | s reserved.                   |                           | FAQ   Terms of use   Imprint | Data privacy   Privacy Settings |

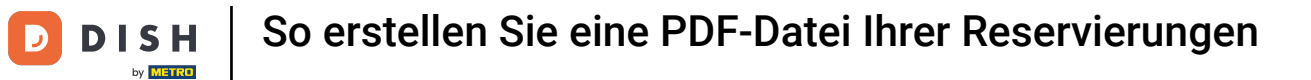

Es öffnet sich ein Popup, in dem Sie das Format Ihres Ausdrucks bearbeiten können, z. B. Layout , Papiergröße , Ränder , Maßstab .

| <b>DISH</b> RESERVATION                                |          | 09/12/302, 15:30 EXEMPTION<br>Reservations   12-12-2022 - 12-12-2022                                             | Print           |                                      | 1 page  | lia 🕤 🔤 📲 🗸               |         |
|--------------------------------------------------------|----------|----------------------------------------------------------------------------------------------------|-----------------|--------------------------------------|---------|---------------------------|---------|
| Reservations                                           |          |                                                                                                    | Destination     | Save as PDF                          | Ŧ       | DD RESERVATION            |         |
| 🗖 Table plan                                           |          |                                                                                                    | Pages           | All                                  | •       |                           |         |
| 🆞 Menu                                                 |          | No reservations available                                                                                        | Layout          | Portrait                             | •       | ~                         |         |
| 🐣 Guests                                               |          |                                                                                                    | More settings   |                                      | ^       | Show more 🗸               |         |
| Feedback                                               |          |                                                                                                    | Paper size      | ۵4                                   |         |                           |         |
| 🗠 Reports                                              |          |                                                                                                    | rapei size      | ~*                                   | Ţ       | <b>H</b> 0/5              |         |
| 🌣 Settings 👻                                           |          |                                                                                                    | Pages per sheet | 1                                    | *       |                           |         |
| 🔗 Integrations                                         |          |                                                                                                    | Margins         | Default                              | •       |                           |         |
|                                                        |          |                                                                                                    | Scale           | Default                              | Ŧ       |                           |         |
|                                                        |          |                                                                                                    | Options         | <ul> <li>Headers and foot</li> </ul> | ers     |                           |         |
|                                                        |          |                                                                                                    |                 | Background grap                      | hics    |                           |         |
|                                                        |          | Hepotheomation.dish.on/neurosition/Pdate:3022.12.12Ann/Date:3022.12.12Ann/France1093.3403Ann/France2093.3439 1/1 |                 | Cancel                               | Save    |                           |         |
| -                                                      |          |                                                                                                    |                 |                                      |         |                           |         |
|                                                        | Pr       | int                                                                                                    |                 |                                      |         | 6                         |         |
| Too many guests in house?<br>Pause online reservations | Designed | d by Hospitality Digital GmbH. All rights reserved.                                                              |                 | FAQ   Terms of use                   | Imprint | Data privacy   Privacy Se | ettings |

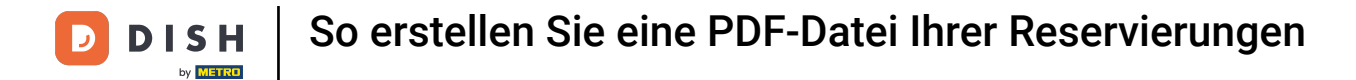

• Wenn Sie das richtige Format eingestellt haben, klicken Sie auf Speichern .

| <b>DISH</b> RESERVATION                                |          | 06/12/022 15:30 DISH RESERVATION<br>Reservations   12-12-2022 - 12-12-2022                                        | Print           |                                       | 1 page  | alia 🕤 🛛 📲 🗸            |        |
|--------------------------------------------------------|----------|----------------------------------------------------------------------------------------------------|-----------------|---------------------------------------|---------|-------------------------|--------|
| Reservations                                           |          |                                                                                                    | Destination     | Save as PDF                           | Ŧ       |                         |        |
| 🗖 Table plan                                           |          |                                                                                                    | Pages           | All                                   | •       |                         |        |
| ۳۱ Menu                                                |          | No reservations available                                                                                         | Layout          | Portrait                              | •       | ~                       |        |
| 🚢 Guests                                               |          |                                                                                                    | More settings   |                                       | ^       | Show more 🗸             |        |
| eedback                                                |          |                                                                                                    | Paper size      | A4                                    | •       | - 0/5                   |        |
| 🗠 Reports                                              |          |                                                                                                    | Pages per sheet | 1                                     | •       | <b>H</b> 0/5            |        |
| 🗢 Settings 👻                                           |          |                                                                                                    | Margins         | Default                               | •       |                         |        |
| <ul><li>Integrations</li></ul>                         |          |                                                                                                    | Scale           | Default                               | •       |                         |        |
|                                                        |          |                                                                                                    | Options         | <ul> <li>Headers and foote</li> </ul> | rs      |                         |        |
|                                                        |          |                                                                                                    |                 | Background graph                      | cs      |                         |        |
|                                                        |          | Imperfrontration.disk.on/nonrotion/fidee:2022.12.12.6am/Date:2022.12.12.6am/Finee:09333698.6am/Finee:22933599 1/1 |                 | Cancel                                | Save    |                         |        |
|                                                        | Pr       | rint                                                                                                    |                 |                                       |         | 6                       |        |
| Too many guests in house?<br>Pause online reservations | Designed | d by Hospitality Digital GmbH. All rights reserved.                                                               |                 | FAQ   Terms of use                    | Imprint | Data privacy Privacy Se | ttings |

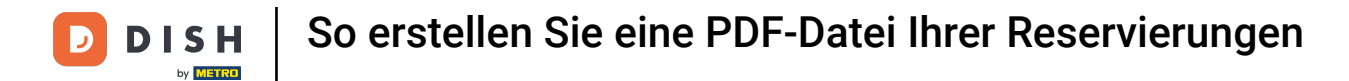

Geben Sie Ihrer Datei nun einen Namen, wählen Sie ein Ziel auf Ihrem Gerät und klicken Sie auf Speichern.

| DISH RESERVATION          |         | 08/12/022, 15:30 DISH REST<br>Reservations   12-12-2022 -                              | ERVATION<br>12-12-2022 |             | Print        |                    | Saving  | alia 🕤 🛛     | 칠루 ~       |        |
|---------------------------|---------|----------------------------------------------------------------------------------------|------------------------|-------------|--------------|--------------------|---------|--------------|------------|--------|
| Reservations              |         |                                                                                        |                        |             | Destination  |                    | Ŧ       | DD RESERVAT  | ION        |        |
| 🗖 Table plan              |         | T                                                                                      |                        |             | Pages        |                    | Ŧ       |              |            |        |
| <b>" </b> Menu            |         | No reservations availa                                                                 | able                   |             | Layout       |                    | ~       |              | ~          |        |
| 🚢 Guests                  |         |                                                                                        | Save As: DISH RESERV   | VATION      | e settings   |                    |         | Show n       | nore 🗸     |        |
| 🕲 Feedback                |         |                                                                                        | Tags:                  |             |              |                    |         |              |            |        |
| 🗠 Reports                 |         |                                                                                        | where:                 | Cancel Save | es per sheet |                    |         | <b>H</b> 0/5 |            |        |
| 🗢 Settings 🗕              |         |                                                                                        |                        |             | Margins      |                    |         |              |            |        |
| ${\cal O}$ Integrations   |         |                                                                                        |                        |             | Scale        |                    | ~       |              |            |        |
|                           |         |                                                                                        |                        |             | Options      |                    |         |              |            |        |
|                           |         |                                                                                        |                        |             |              | Background grap    | hics    |              |            |        |
|                           |         | https://sourration.dob.ox/sourrations/%date:2022-12-12&endDate:2022-12-12&endFine:609. | 3A00&cmfTime::23%3A39  | и           |              | Cancel             | Save    |              |            |        |
|                           |         |                                                                                        |                        |             |              |                    |         |              |            |        |
| Too many guests in house? |         | rrint                                                                                  |                        |             |              |                    |         |              | 6          |        |
| Pause online reservations | Designe | ed by Hospitality Digital GmbH. All rights reserved                                    | d.                     |             |              | FAQ   Terms of use | Imprint | Data privacy | Privacy Se | ttings |

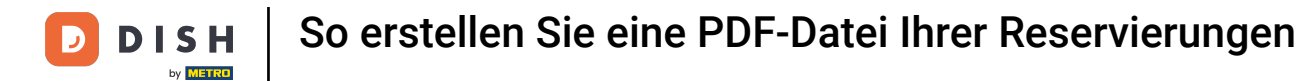

Das war's. Du hast das Tutorial abgeschlossen und weißt nun, wie du eine PDF-Datei deiner Reservierungen erstellst.

| <b>DISH</b> RESERVATION                                |                                                    |                              |                           |                    | Bella Ital  | ia 🕤 🛛 🖣     | <b>×</b> (    | •    |
|--------------------------------------------------------|----------------------------------------------------|------------------------------|---------------------------|--------------------|-------------|--------------|---------------|------|
| Reservations                                           | Have a walk-in customer? Receive reservation book! | Jr WALK-IN                   | AD                        | D RESERVATIO       | N           |              |               |      |
| 🎮 Table plan                                           | Mar 12 Day                                         | Man 12 Dec                   |                           |                    |             |              |               |      |
| 🎢 Menu                                                 | Mon, iz Dec                                        | - Mon, 12 Dec                | All services              |                    |             |              | <u> </u>      |      |
| 🐣 Guests                                               | There is <b>1</b> active limit configured          | for the selected time period |                           |                    |             | Show mor     | re 🗸          |      |
| Eedback                                                |                                                    |                              |                           |                    |             |              |               |      |
| 🗠 Reports                                              | All                                                | ⊖ Completed                  |                           | 0 🗹                | <b>**</b> 0 | <b>H</b> 0/5 |               |      |
| 💠 Settings 👻                                           |                                                    |                              |                           |                    |             |              |               |      |
|                                                        |                                                    |                              | No reservations available |                    |             |              |               |      |
|                                                        | Print                                              |                              |                           |                    |             |              | 2             |      |
| Too many guests in house?<br>Pause online reservations | Designed by Hospitality Digital GmbH. All rigi     | nts reserved.                |                           | FAQ   Terms of use | Imprint     | Data privacy | Privacy Setti | ings |

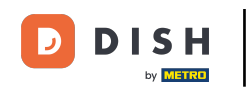

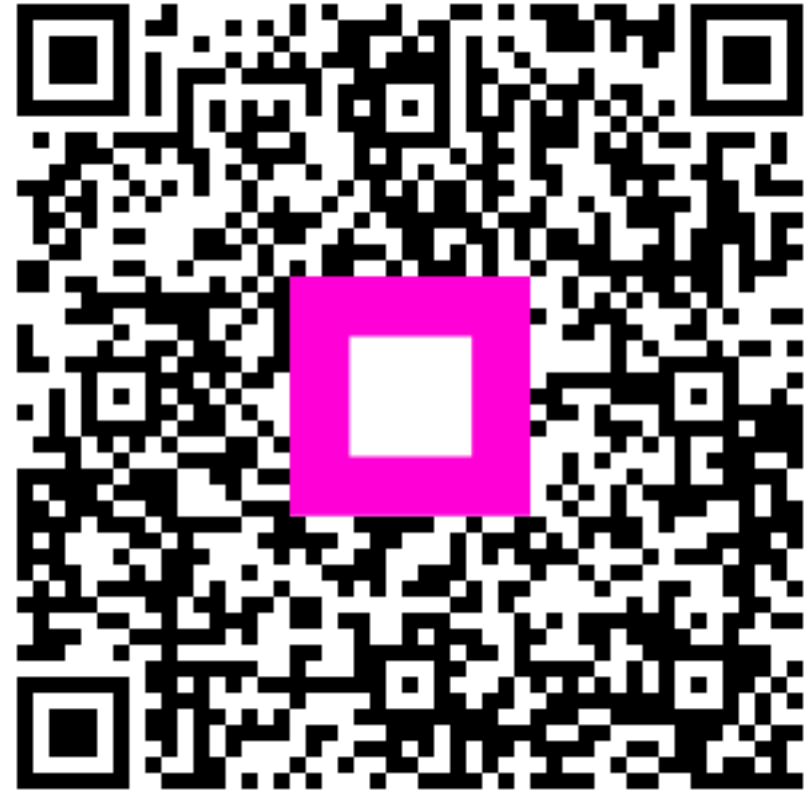

Scannen, um zum interaktiven Player zu gelangen